## Ustawienia systemu BIOS/operacyjnego na komputerze

## Ustawienia systemu BIOS

Jak uruchomić system BIOS:

Włącz (ON) zasilanie komputera sterującego i naciśnij klawisz [F10], gdy wyświetlane jest logo HP.

W zależności od czasu rozpoznawania monitora może się zdarzyć, że wyświetlanie obrazu logo HP nie zostanie potwierdzone.

Jeśli z powodu opóźnionego naciśnięcia klawisza [F10] system operacyjny zostanie uruchomiony, ponownie uruchom komputer sterujący i ponów próbę.

| Pozycje ustawień (kategoria duża) | Pozycje ustawień (kategoria mała)  | Ustawienie                    | Ustawienie                    |
|-----------------------------------|------------------------------------|-------------------------------|-------------------------------|
|                                   |                                    | (Stacja robocza HP Z2 SFF G4) | (Stacja robocza HP Z2 SFF G5) |
|                                   |                                    | BIOS 010106                   | BIOS S50 010103               |
| Dominantaństwa                    |                                    |                               |                               |
| Bezpieczeństwo                    |                                    |                               |                               |
| Trusted Execution Technology      | (TXT)                              | Uncheck                       | Uncheck                       |
| Zaawansowane                      |                                    |                               |                               |
| Boot Options                      | Fast Boot                          | Uncheck *1)                   | Uncheck *1)                   |
| Boot Options                      | Network (PXE) Boot                 | Uncheck *1)                   | Uncheck *1)                   |
| Boot Options                      | UEFI Boot Order                    | Check. (Cannot change)        |                               |
| Boot Options                      | Legacy Boot Order                  | Check. (Cannot change)        |                               |
| Secure Boot Configuration         | Configure Legacy Support and       | Legacy Support Disable and    |                               |
|                                   | Secure Boot                        | Secure Boot Disable *1)       |                               |
| Built-In Device Options           | Wake On LAN                        | Boot to Hard Drive            | Boot to Hard Drive            |
| Option ROM Launch Policy          | Configure Option ROM Launch Policy | All UEFI (Cannot change)      |                               |
| Power Management Options          | Extended Idle Power States         | Uncheck *1)                   | Uncheck *1)                   |
| Remote Management Options         | Intel Management Engine (ME)       | Uncheck *1)                   | Uncheck *1)                   |
| Remote Management Options         | Intel Active Management (AMT)      | Uncheck                       | Uncheck                       |
| Remote Management Options         | Watchdog Timer                     | Uncheck. (Cannot change)      | Uncheck. (Cannot change)      |

\*1) Pozycja, która może być zmieniana ręcznie (pozycja może być zmieniana od domyślnej wersji BIOS)

Po sprawdzeniu, czy wszystkie powyższe pozycje są ustawione należy zapisać ustawienie systemu BIOS.

Jak zapisać ustawienia systemu BIOS:

Kliknij pozycje [Main] - [Save Changes and Exit] i wybierz opcję [Yes] na ekranie [Save Change?].
Jeśli pojawi się ekran [Secure Boot], wprowadź wyświetlony numer i naciśnij klawisz [Enter].

## Ustawienia systemu operacyjnego

- Przed skonfigurowaniem systemu operacyjnego należy aktywować system Windows, podłączając komputer sterujący do sieci. 1. Podłącz komputer sterujący do sieci. 2. Kliknij pozycje [Start]-[Settings]-[Update & Security]-[Activation]-[Troubleshoot].

- З.
- Gdy pojawi się komunikat [Troubleshoot has completed], kliknij pozycję [Activate Windows]. Upewnij się, że pojawił się komunikat [Windows is Activated with a Digital license], a następnie zamknij wszystkie ekrany ustawień. 4.
- 5. Odłącz komputer sterujący od sieci.

| Pozycje do potwierdzenia                                                | Ustawienie                          |
|-------------------------------------------------------------------------|-------------------------------------|
| Ustawienia klawiatury                                                   |                                     |
| Keyboard layout                                                         | English(United States) - US         |
| [Start] - [Settings] - [Time & Language] - [Region & Language] -        |                                     |
| [Advanced Keyboard Settings] - [Override for default input method]      |                                     |
| Oprogramowanie zainstalowane                                            |                                     |
| Pre-installed application                                               | The following is pre-installed.     |
| [Start]                                                                 | ·PDF browser (Microsoft Edge)       |
| Informacje o logowaniu/systemie                                         |                                     |
| When setting up the Windows OS, set the account name and                | Able to logon with the following:   |
| password. After OS setup is completed, make sure that screen lock       | Account: "olympus"                  |
| can be released with [Start] - [ www or 🔗 (EVIDENT)] - [Lock] and input | Password:"olympus"                  |
| "olympus" as the account and "olympus" as the password.                 |                                     |
| [Start] (right-click) - [Search]                                        |                                     |
| Input "System Information" - Click [System Information].                | BIOS Version/Date: Ver. 01.01.06 or |
|                                                                         | later                               |
| Input "winver" - Click [winver].                                        |                                     |
| Edition                                                                 | Windows10 Pro for Workstations      |
|                                                                         | 64bit                               |
| Version                                                                 | Stacja robocza HP Z2 SFF G4:        |
|                                                                         | 1803/1809/1903/1909/2004/20H2       |
|                                                                         | Stacja robocza HP Z2 SFF G5:        |
|                                                                         | 2004/20H2                           |
| [Input "Local" to search and find [Local Security Policy] - [Local      | [Interactive logon: Do not display  |
| Policies] - [Security Options]                                          | last user namej: Disabled           |
|                                                                         | (No change from default setting)    |

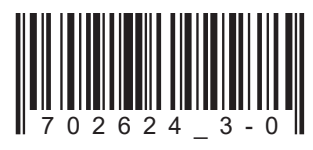

| Pozycje do potwierdzenia                                                                                                    | Ustawienie                         |  |  |
|----------------------------------------------------------------------------------------------------|------------------------------------|--|--|
| Ustawienie zabezpieczeń                                                                                                    |                                    |  |  |
| [Start] - [Windows System] - [Command prompt (right-click)] - [More]                                                                                                    | - [Run as administrator] - Input   |  |  |
| and execute "gpedit.msc" (Il ocal Group Policy Editor) is opened.)                                                                                                    | []                                 |  |  |
| [] ocal Computer Policy (double-click)] - [Computer Configuration (double-click)] - [Administrative                                                                                                    |                                    |  |  |
| [Level of market of the click] - [Windows Company (double-click]]                                                                                                    |                                    |  |  |
| [Windows Update] - [Configure Automatic Updates                                                                                                    | Disable                            |  |  |
| (double-click)                                                                                                    | DISADIE                            |  |  |
| [[(UUUDIe-Click)]]                                                                                                    | Frehled                            |  |  |
| [VVINDOWS Delender Antivirus (double-click)] - [Real-lime Protection]                                                                                                    | Enabled                            |  |  |
|                                                                                                    |                                    |  |  |
| After setting is completed, close [Local Group Policy Editor] and [Cor                                                                                                    | nmand Prompt].                     |  |  |
| Konfiguracja systemu Windows                                                                                                    |                                    |  |  |
| [Start] - [Windows System] - [Control Panel]                                                                                                    |                                    |  |  |
| [Clock and Region]                                                                                                    |                                    |  |  |
| [Date and Time] - [Change the time zone] - [Date and Time] -                                                                                                    | Local time                         |  |  |
| Change time zone] - [Time zone]                                                                                                    |                                    |  |  |
| [Region] - [Change location]                                                                                                    | Home location: United States       |  |  |
| [Region] - [Change date, time, or number formats]                                                                                                    | Format: Match Windows display      |  |  |
|                                                                                                    | language (recommended)             |  |  |
| Dower options settings [Hardware and Sound] [Dower Options]                                                                                                    |                                    |  |  |
| [[ ligh performance] [Change plan acttinge]                                                                                                    |                                    |  |  |
| [ [[High performance] - [Change plan settings]                                                                                                    | 1                                  |  |  |
| [ ] [ [lurn off the display]                                                                                                    | Never                              |  |  |
| [Put the computer to sleep]                                                                                                    | Never                              |  |  |
| Change advanced power settings                                                                                                    |                                    |  |  |
| [PCI Express] - [Link State Power Management]                                                                                                    | OFF (No change from default        |  |  |
|                                                                                                    | setting)                           |  |  |
| [Hard disk] - [Turn off hard disk after]                                                                                                    | Never                              |  |  |
| [ ] [ ] [Sleen] - [Sleen after]                                                                                                    | Never                              |  |  |
| [Oloop] - [Allow hybrid cloop]                                                                                                    |                                    |  |  |
| L       [Jacop] - [Allow Hybrid Sloch]                                                                                                    |                                    |  |  |
| Koniiguracja systemu vvindows (ciąg dalszy)                                                                                                    |                                    |  |  |
| [[Start] - [Windows System] - [Control Panel] (continuation)                                                                                                    |                                    |  |  |
| Power options settings [Hardware and Sound] - [Power Options] (c                                                                                                    | ontinuation)                       |  |  |
| [High performance] - [Change plan settings] (continuation)                                                                                                    |                                    |  |  |
| [Change advanced power settings] (continuation)                                                                                                    |                                    |  |  |
| [Sleep] - [Hibernate after]                                                                                                    | Never                              |  |  |
| [Sleen] - [Allow wake timers]                                                                                                    | Disabled                           |  |  |
|                                                                                                    | Disabled                           |  |  |
| [ [ [ [ [ [ [ [ [ [ [ [ [ [ [ [ [ [ [                                                                                                    |                                    |  |  |
| [Choose what the power buttons do] - [Choose settings that are                                                                                                    | [Turn on last startup]: Oncheck    |  |  |
| Currently unavailable] - [Shutdown settings]                                                                                                    |                                    |  |  |
| [ [Hardware and Sound] - [NVIDIA Control Panel]                                                                                                    |                                    |  |  |
| [   [Adjust Image Settings with Preview]                                                                                                    | Use my Preference emphasizing:     |  |  |
|                                                                                                    | Performance                        |  |  |
| [View system topology]                                                                                                    | Driver version: Ver390.77 or less  |  |  |
|                                                                                                    | (DSX10-BSW V1.1.4/V1.1.5)          |  |  |
| Combination of NVIDIA driver version and DSX10-BSW must be                                                                                                    | in the following state.            |  |  |
| I I If the version of the driver is newer than (value is bigger) the above                                                                                                    | version, uninstall NVIDIA driver.  |  |  |
| When uninstalling, after installing the driver of the correct combin                                                                                                    | ation version by installing        |  |  |
| DSX10-BSW, re-execute [Adjust image setting by preview].                                                                                                    |                                    |  |  |
| When the driver of NVIDIA is old (value is smaller), it is automatic                                                                                                    | ally updated to the correct        |  |  |
| Combination driver version by installing DSX10-BSW.                                                                                                    |                                    |  |  |
| Konfigurowanie wyświetlacza                                                                                                    |                                    |  |  |
| Screen saver                                                                                                    |                                    |  |  |
| [Start] - [Sattinge] - [Parconalization] - [Lock corpor]                                                                                                    |                                    |  |  |
|                                                                                                    | Nere                               |  |  |
| [ [Screen saver settings]                                                                                                    |                                    |  |  |
| [ [Un resume, display logon screen]                                                                                                    | Un resume, display logon           |  |  |
|                                                                                                    | screen]: Uncheck                   |  |  |
| Taskbar                                                                                                    | [Lock the taskbar]: On             |  |  |
| Right-click Taskbar - [Settings]                                                                                                    | (No change from default)           |  |  |
|                                                                                                    | [Automatically hide the taskbar in |  |  |
|                                                                                                    | desktop mode]: On                  |  |  |
|                                                                                                    | Taskbar location on screen:        |  |  |
|                                                                                                    | Bottom                             |  |  |
|                                                                                                    | (No change from default)           |  |  |
| Wallpaper on Lock screen (Sign out screen)                                                                                                    | BACKGROUNDDFFAULTing               |  |  |
| Insert DSX10-BSW media and copy IBACKGROUNDDFFAU II Thmo                                                                                                    |                                    |  |  |
| in DSX10-BSW media folder (D:\DSX10-BSW\Kitting) (where "D" is                                                                                                    |                                    |  |  |
| drive name) to [C:\Windows\Web\Screen]                                                                                                    |                                    |  |  |
| [Start] - [Settings] - [Personalization] - [Lock screen] - [Background] -                                                                                                    |                                    |  |  |
| [Picture] - [Browse] - Select [BACKGROUNDDFFAULTing] in                                                                                                    |                                    |  |  |
| IC:/Windows/Web/Screen]                                                                                                    |                                    |  |  |
| If the You'll need to provide administrator permission to copy to                                                                                                    |                                    |  |  |
| If the You'll need to provide administrator permission to copy to                                                                                                    |                                    |  |  |
| If the [You'll need to provide administrator permission to copy to<br>this folder! message is displayed click [Continue]. You can check                                                                                                    |                                    |  |  |
| If the [You'll need to provide administrator permission to copy to this folder] message is displayed, click [Continue]. You can check the wallpaper on Lock screen with [Start].                                                                                                    |                                    |  |  |
| If the [You'll need to provide administrator permission to copy to this folder] message is displayed, click [Continue]. You can check the wallpaper on Lock screen with [Start] - [ - ] or [A] (EVIDENT)] -                                                                                                    |                                    |  |  |
| If the [You'll need to provide administrator permission to copy to this folder] message is displayed, click [Continue]. You can check the wallpaper on Lock screen with [Start] - [ region of [A] (EVIDENT)] - [Lock].                                                                                                    |                                    |  |  |
| If the [You'll need to provide administrator permission to copy to<br>this folder] message is displayed, click [Continue]. You can check<br>the wallpaper on Lock screen with [Start] - [ region of R (EVIDENT)] -<br>[Lock].<br>(If you set the wallpaper on the Lock screen, the same wallpaper                                                                                                    |                                    |  |  |
| If the [You'll need to provide administrator permission to copy to<br>this folder] message is displayed, click [Continue]. You can check<br>the wallpaper on Lock screen with [Start] - [ region (R (EVIDENT)] -<br>[Lock].<br>(If you set the wallpaper on the Lock screen, the same wallpaper<br>is automatically set on the Sign out screen. You can check the                                                                         |                                    |  |  |
| If the [You'll need to provide administrator permission to copy to<br>this folder] message is displayed, click [Continue]. You can check<br>the wallpaper on Lock screen with [Start] - [ reg or R (EVIDENT)] -<br>[Lock].<br>(If you set the wallpaper on the Lock screen, the same wallpaper<br>is automatically set on the Sign out screen. You can check the<br>wallpaper of the Sign out screen with [Start] - [ reg or R (EVIDENT)] |                                    |  |  |

| Pozycje do potwierdzenia                                                                                                    | Ustawienie                                                                                                    |  |  |
|----------------------------------------------------------------------------------------------------|----------------------------------------------------------------------------------------------------|--|--|
| Ustawienia wyświetlacza (ciąg dalszy)                                                                                                    |                                                                                                    |  |  |
| Wallpaper and icon setting<br>Insert DSX10-BSW media and copy image files in DSX10-BSW<br>media folder (D:\DSX10-BSW\Kitting) (where "D" is drivename) to [C:<br>\Users\Public\Pictures].                                                                                                    | Image file:<br>EVIDENT_<br>Microsope_2560x1600.bmp<br>EVIDENT_icon.bmp                                                                                                    |  |  |
| Right-click the copied image file [EVIDENT_<br>Microsope_2560x1600.bmp] on Explorer and select [Set as<br>desktop background].                                                                                                    | Image file:<br>EVIDENT_<br>Microsope_2560x1600.bmp                                                                                                    |  |  |
| [Login account icon<br>[Start] - [Settings] - [Accounts] - [Create Your Picture] - [Browse for<br>one] - Select [EVIDENT_icon.bmp] in [C:\Users\Public\Pictures]                                                                                                    | Image file:<br>EVIDENT_icon.bmp                                                                                                    |  |  |
| Theme<br>[Start] - [Settings] - [Personalization] - [Themes] - [Save theme] -<br>Input "EVIDENT Theme" - [Save]<br>* After setting [Screen saver], [Taskbar], [Wallpaper], [Login account<br>icon] and [Wallpaper on Lock screen (Sign-out screen)], set this<br>item.<br>The [Save theme] is displayed after the settings are changed. As<br>the [Save theme] is not displayed before changing the settings, the<br>theme cannot be saved. | EVIDENT Theme                                                                                                    |  |  |
| Ustawienia wydajności                                                                                                    |                                                                                                    |  |  |
| [Start] (right-click) - [Device Manager]                                                                                                    |                                                                                                    |  |  |
| [Universal Serial Bus controllers] - [USB Root Hub (USB 3.0)]<br>- [USB Root Hub (USB 3.0)] (right-click) - [Properties] - [Power<br>Management]                                                                                                    | [Allow the computer to turn<br>off this device to save power]:<br>Uncheck                                                                                                    |  |  |
| [Ports (COM & LPT)] - [Communications Port] (right-click) -<br>[Properties] - [Port settings] - [Advanced] - [COM Port Number]                                                                                                    | COM1                                                                                                    |  |  |
| .NET Framework<br>[Start] (right-click) - [Run] - Input and execute "regedit" -<br>[Computer] - [HKEY_LOCAL_MACHINE] - [SOFTWARE] - [Microsoft]<br>- [NET Framework Setup] - [NDP] - [v4] - [Full]<br>Check value of REG_DWORD described in [Release].                                                                                                    | Stacja robocza HP Z2 SFF G4:<br>NET4.7.2 (wartość Release<br>DWORD: 461808, 461814)<br>.NET 4.8 (wartość Release<br>DWORD: 528040, 528049,<br>528209, 528372)<br>Stacja robocza HP Z2 SFF G5:<br>.NET 4.8 (wartość Release<br>DWORD: 528372) |  |  |
| Nazwa komputera/Ustawienie automatycznego logowania                                                                                                    |                                                                                                    |  |  |
| [Start] - [Windows System] - [Control Panel] - [System and Security]<br>- [System] - [Computer name, domain, and workgroup settings] -<br>[Change settings] - [Computer Name] - [Change]<br>Changing computer name, select [Restart later].                                                                                                    | Computer name: EVIDENT-PC                                                                                                    |  |  |
| Auto login<br>Insert DSX10-BSW media and double-click [AutoLogin.reg] in DSX10-<br>BSW media folder (D:\DSX10-BSW\Kitting) (where "D" is drive name)<br>Set according to displayed registry editor screen.                                                                                                    | Automatic log-on to OS                                                                                                    |  |  |
| Restart OS and check the following items.                                                                                                    |                                                                                                    |  |  |
| The computer name is set correctly.<br>You can log-on to OS automatically.                                                                                                    |                                                                                                    |  |  |

## **EVIDENT CORPORATION**